Ciclo 2011-2012

# MANUAL DE USUARIO

Sistema Integral de Control Escolar de Educación Básica SICEEB

Subsistema Estatal \* | \*Subsistema Federal

Secretaría de Educación del Estado de Chiapas Unidad Administrativa Edificio B, Col. Maya; Tuxtla Gutiérrez, Chiapas

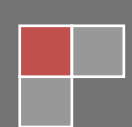

## Bienvenidos al manual operativo del SAECH MÓDULO DE ACREDITACIÓN

*Te recomendamos leerlo antes de comenzar a usar al sistema* 

#### En este manual veremos los siguientes puntos.

- Ingreso de Calificaciones
- Ingreso de Observaciones
- Ingreso de Inasistencias
  - Ingreso de inasistencias nivel PRIMARIA
  - Ingreso de inasistencias nivel SECUNDARIA

### **INGRESO DE CALIFICACIONES**

Para asignar calificaciones debemos ingresar a la página principal del sistema.

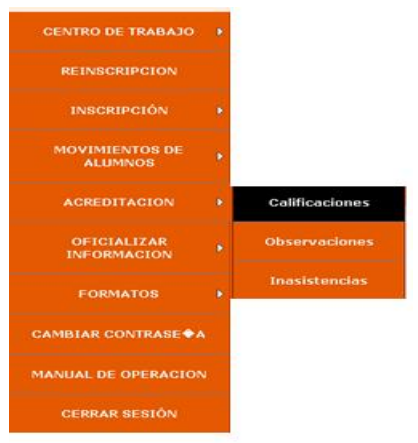

En el **menú** principal elegimos la opción de **acreditación** y luego damos clic en la opción de **calificaciones** como se ve en la imagen, después se mostrará una página como la siguiente.

|                  | MENU                                                                                                    | SISTEMA DE A       | SISTEMA DE ADMINISTRACION EDUCATIVA DE CHIAPAS |                |                    |                    |  |  |  |  |
|------------------|----------------------------------------------------------------------------------------------------|--------------------|------------------------------------------------|----------------|--------------------|--------------------|--|--|--|--|
| SECRETA<br>EDUCA | RÍA DE                                                                                                    | S                  | AE                                             | CH             | M                  |                    |  |  |  |  |
|                  | 07EPR0002N - PROFR. MAURO CARRASCO - MATUTINO                                                                          |                    |                                                |                |                    |                    |  |  |  |  |
|                  | (                                                                                                    | CALIFICACIONES     | CICLO ESCO                                     | LAR 2011 -     | 2012               |                    |  |  |  |  |
| GRADO            | GRUPO                                                                                                    | PRIMER<br>BIMESTRE | SEGUNDO TERCER<br>BIMESTE BIMESTE              |                | CUARTO<br>BIMESTRE | QUINTO<br>BIMESTRE |  |  |  |  |
| 1                | A                                                                                                    | CALIFICACIONES     | CALIFICACIONES                                 | CALIFICACIONES | CALIFICACIONES     | CALIFICACIONES     |  |  |  |  |
| 2                | A                                                                                                    | CALIFICACIONES     | CALIFICACIONES                                 | CALIFICACIONES | CALIFICACIONES     | CALIFICACIONES     |  |  |  |  |
| 3                | A                                                                                                    | CALIFICACIONES     | CALIFICACIONES                                 | CALIFICACIONES | CALIFICACIONES     | CALIFICACIONES     |  |  |  |  |
| 4                | A                                                                                                    | CALIFICACIONES     | CALIFICACIONES                                 | CALIFICACIONES | CALIFICACIONES     | CALIFICACIONES     |  |  |  |  |
| 5                | A                                                                                                    | CALIFICACIONES     | CALIFICACIONES                                 | CALIFICACIONES | CALIFICACIONES     | CALIFICACIONES     |  |  |  |  |
| 6                | Α                                                                                                    | CALIFICACIONES     | CALIFICACIONES                                 | CALIFICACIONES | CALIFICACIONES     | CALIFICACIONES     |  |  |  |  |
|                  |                                                                                                    |                    |                                                |                |                    |                    |  |  |  |  |
| i Secreta Admini | Secretaría de Educación Unidad administrativa Edificio B, Col. Maya duministración 2009-2010 Tuxtla Gutiérrez, Chiapas |                    |                                                |                |                    |                    |  |  |  |  |

En pantalla se mostrarán los grados, grupos del centro de trabajo así como los bimestres correspondientes del ciclo escolar, cada bimestre se ira habilitando de acuerdo al calendario proporcionado por las áreas de control escolar. Si da clic en un bimestre que no este habilitado el sistema arrojara el siguiente mensaje:

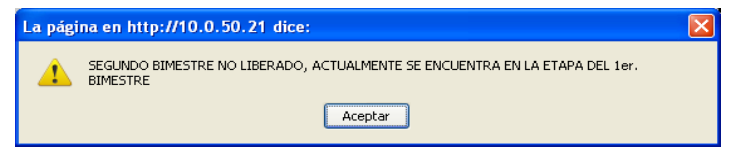

Se dará clic en el botón CALIFICACIONES, se mostrarán todos los alumnos del grado y grupo seleccionado, como se muestra a continuación.

|                    | Grado: 1                        | Gru      | po: ' | 'A''    | Bimestre: 1                                            |                                |                     |                        |          |  |
|--------------------|---------------------------------|----------|-------|---------|--------------------------------------------------------|--------------------------------|---------------------|------------------------|----------|--|
| CURP               | NOMBRE                          | ESPA �OL | MATE  | MATICAS | EXPLORACION<br>DE LA<br>NATURALEZA<br>Y LA<br>SOCIEDAD | FORMACION<br>CIVICA Y<br>ETICA | EDUCACION<br>FISICA | EDUCACION<br>ARTISTICA | PROMEDIO |  |
| CALD050107HCSSPRA7 | CASTILLO LOPEZ DARINEL          | 10       | 9     |         | 8                                                      | 7                              | 6                   | 5                      | 7.5      |  |
| CALE050219HCSSPVA1 | CASTILLO LOPEZ EVERARDO         | 6        | 6     |         | 6                                                      | 6                              | 6                   | 6                      | 6        |  |
| CASE050625HCSSNDA4 | CASTILLO SANCHEZ EDDI URIEL     | 7        | 7     |         | 7                                                      | 6                              | 6                   | 6                      | 6.5      |  |
| LEXM040902MCSNXY   | DE LEON MAYRA SELENE            |          |       |         |                                                        |                                |                     |                        | 0        |  |
| GOLS050328MCSMPNA9 | GOMEZ LOPEZ SANDY VIANNEY       |          |       |         |                                                        |                                |                     |                        | 0        |  |
| GOPJ050722HCSMLNA9 | GOMEZ PALACIOS JUAN PABLO       |          |       |         |                                                        |                                |                     |                        | 0        |  |
| LORK050415MCSPDRA5 | LOPEZ RODAS KARIME AZCENETH     |          |       |         |                                                        |                                |                     |                        | 0        |  |
| MALC051231MCSRPNA3 | MARTINEZ LOPEZ MARIA CONCEPCION |          |       |         |                                                        |                                |                     |                        | 0        |  |
| MARL050502HCSRCNA2 | MARTINEZ ROCHA LEONEL           |          |       |         |                                                        |                                |                     |                        | 0        |  |
| DOMK050704MCSRRRA5 | ORDO?EZ MORALES KARLA           |          |       |         |                                                        |                                |                     |                        | 0        |  |
| ROMA050708MCSLRLA1 | ROLDAN MARTINEZ AILYN ITZAYANA  |          |       |         |                                                        |                                |                     |                        | 0        |  |
|                    | Total de Alumnos 11             |          |       |         |                                                        |                                |                     |                        |          |  |
|                    | Guardar                         |          |       | REGRI   | ESAR                                                   |                                |                     |                        |          |  |

Se deberá ingresar las calificaciones correspondientes del alumno y deberá de verificar que la calificación que ingrese sea de la materia adecuada, una vez terminado el proceso dar clic en el botón GUARDAR, el sistema mostrara el siguiente mensaje de alerta, indicando que las calificaciones se han guardado.

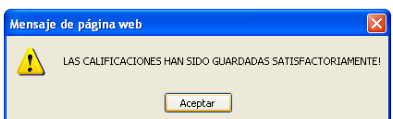

Es importante mencionar que el Promedio se mostrará después de haber guardado las calificaciones, así mismo el sistema no aceptara calificaciones menores a 5 o calificaciones con decimales.

Cuando termine este proceso deberá dar clic en el botón REGRESAR para comenzar con el siguiente grado.

## **INGRESO DE OBSERVACIONES**

Para asignar calificaciones debemos ingresar a la página principal del sistema.

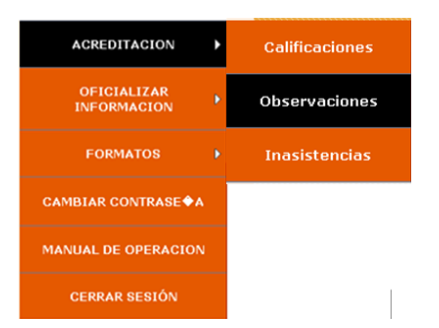

En el **menú** principal elegimos la opción de **ACREDITACIÓN** y luego damos clic en la opción de **Observaciones** como se ve en la imagen, después se mostrará una página como la siguiente.

| RENU<br>SECRETARÍA DE<br>EDUCACIÓN | SISTEMA DE ADMINISTRACION EDUCATIVA DE CHIAPAS |                                            |                |  |  |  |
|------------------------------------|------------------------------------------------|--------------------------------------------|----------------|--|--|--|
|                                    | 07EES0001H - JOSE EMI                          | LIO GRAJALES - MATUTINO                    |                |  |  |  |
| CRADO:                             | Cielo Esc<br>CRUPO:                            | olar: 2011-2012<br>SELECCIONE EL BIMESTRE: | - Bimestre - 💌 |  |  |  |

En la cuál deberá seleccionar el grado, grupo y bimestre correspondiente. Una vez realizado este proceso, se mostrará el listado de alumnos como se muestra acontinuación:

| Ciclo Escolar: 2                      | 011-2012                       |
|---------------------------------------|--------------------------------|
| GRADO: 1 v GRUPO: A v                 | SELECCIONE EL BIMESTRE:        |
| Observaciones del                     | 1er. Bimestre                  |
| ALUMNO                                | OBSERVACIONES                  |
| ALVAREZ CRUZ MICHEL ANAHI             |                                |
| ALVAREZ PEREZ LUIS ENRIQUE            | < >                            |
| ANGEL CABALLERO MARICRUZ              | < >                            |
| ARELLANO GIRON LUIS FERNANDO          | < >                            |
| ARGUELLO HERNANDEZ CRISTELL ALEJANDRA | <                              |
| BORRALLES TRINIDAD CARLOS EDWIN       | 4                              |
| COUTIÑO LAZARO YESSICA                | < >                            |
| CRUZ OCAÑA JUAN CARLOS                | <ul> <li></li> <li></li> </ul> |
| CRUZ RAMOS CECILIA                    | 4                              |
| CRUZ SILIAS JOSE ISAIAS               | <u> </u>                       |
| DE LA CRUZ CABRERA JAIRO ANTONIO      | <ul> <li></li> <li></li> </ul> |
| DIAZ SALAZAR RICARDO                  | 4                              |
| DILLMAN HERNANDEZ G'AMNN CHRISTIAN    |                                |

Y en los recuadros de la derecha deberá ingresar las observaciones correspondientes del alumno, una vez terminado el proceso deberá dar clic en el botón GUARDAR y el sistema le mostrara un mensaje de alerta

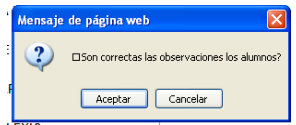

Si las observaciones son correctas deberá dar clic en ACEPTAR. Para continuar con el proceso con los demás grupos deberá seleccionar el grado y grupo que desea capturar.

Para regresar a la página principal dar clic en el botón menú.

## **INGRESO DE INASISTENCIAS**

Para asignar calificaciones debemos ingresar a la página principal del sistema.

| ACREDITACION >             | Calificaciones |  |  |
|----------------------------|----------------|--|--|
| OFICIALIZAR<br>INFORMACION | Observaciones  |  |  |
| FORMATOS >                 | Inasistencias  |  |  |
| CAMBIAR CONTRASE A         | Corre          |  |  |
| MANUAL DE OPERACION        |                |  |  |
| CERRAR SESIÓN              | PERI           |  |  |

En el **menú** principal elegimos la opción de **ACREDITACIÓN** y luego damos clic en la opción de **Inasistencias** como se ve en la imagen, después se mostrará una página como la siguiente.

|           |                        |                                  | EMA DE ADMINISTR | ACION EDUCATIN | A DE CHIAPAS          |                       |
|-----------|------------------------|----------------------------------|------------------|----------------|-----------------------|-----------------------|
| SEC<br>ED | RETAI                  | RÍA DE<br>CIÓN                   | <b>SA</b>        |                |                       | T C                   |
|           |                        | INASIS                           | TENCIAS CICLO    | ESCOLAR 2011   | - 2012                |                       |
| GRADO     | GRUPO                  | PRIMER BIMESTRE                  | SEGUNDO BIMESTE  | TERCER BIMESTE | CUARTO BIMESTE        | QUINTO BIMESTE        |
| 1         | Α                      | INASISTENCIAS                    | INASISTENCIAS    | INASISTENCIAS  | INASISTENCIAS         | INASISTENCIAS         |
| 1         | В                      | INASISTENCIAS                    | INASISTENCIAS    | INASISTENCIAS  | INASISTENCIAS         | INASISTENCIAS         |
| 1         | С                      | INASISTENCIAS                    | INASISTENCIAS    | INASISTENCIAS  | INASISTENCIAS         | INASISTENCIAS         |
| 1         | D                      | INASISTENCIAS                    | INASISTENCIAS    | INASISTENCIAS  | INASISTENCIAS         | INASISTENCIAS         |
| 1         | E                      | INASISTENCIAS                    | INASISTENCIAS    | INASISTENCIAS  | INASISTENCIAS         | INASISTENCIAS         |
| 1         | F                      | INASISTENCIAS                    | INASISTENCIAS    | INASISTENCIAS  | INASISTENCIAS         | INASISTENCIAS         |
| 2         | Α                      | INASISTENCIAS                    | INASISTENCIAS    | INASISTENCIAS  | INASISTENCIAS         | INASISTENCIAS         |
| 2         | В                      | INASISTENCIAS                    | INASISTENCIAS    | INASISTENCIAS  | INASISTENCIAS         | INASISTENCIAS         |
| 2         | С                      | INASISTENCIAS                    | INASISTENCIAS    | INASISTENCIAS  | INASISTENCIAS         | INASISTENCIAS         |
| 2         | D                      | INASISTENCIAS                    | INASISTENCIAS    | INASISTENCIAS  | INASISTENCIAS         | INASISTENCIAS         |
| 2         | E                      | INASISTENCIAS                    | INASISTENCIAS    | INASISTENCIAS  | INASISTENCIAS         | INASISTENCIAS         |
| 2         | F                      | INASISTENCIAS                    | INASISTENCIAS    | INASISTENCIAS  | INASISTENCIAS         | INASISTENCIAS         |
| 3         | А                      | INASISTENCIAS                    | INASISTENCIAS    | INASISTENCIAS  | INASISTENCIAS         | INASISTENCIAS         |
| 3         | В                      | INASISTENCIAS                    | INASISTENCIAS    | INASISTENCIAS  | INASISTENCIAS         | INASISTENCIAS         |
| 3         | С                      | INASISTENCIAS                    | INASISTENCIAS    | INASISTENCIAS  | INASISTENCIAS         | INASISTENCIAS         |
| 3         | D                      | INASISTENCIAS                    | INASISTENCIAS    | INASISTENCIAS  | INASISTENCIAS         | INASISTENCIAS         |
| 3         | Е                      | INASISTENCIAS                    | INASISTENCIAS    | INASISTENCIAS  | INASISTENCIAS         | INASISTENCIAS         |
| 3         | F                      | INASISTENCIAS                    | INASISTENCIAS    | INASISTENCIAS  | INASISTENCIAS         | INASISTENCIAS         |
|           | Secretaría<br>Administ | de Educación<br>ración 2009-2010 |                  |                | Unidad administrativa | Edificio B, Col. Maya |

En pantalla se mostrarán los grados, grupos del centro de trabajo así como los bimestres correspondientes del ciclo escolar, cada bimestre se ira habilitando de acuerdo al calendario proporcionado por las áreas de control escolar. Si da clic en un bimestre que no este habilitado el sistema arrojara el siguiente mensaje:

| La pági | na en http://10.0.50.21 dice:                                                           |  |
|---------|-----------------------------------------------------------------------------------------|--|
| 1       | SEGUNDO BIMESTRE NO LIBERADO, ACTUALMENTE SE ENCUENTRA EN LA ETAPA DEL 1er.<br>BIMESTRE |  |
|         | Aceptar                                                                                 |  |

Se dará clic en el botón INASISTENCIAS, se mostrarán todos los alumnos del grado y grupo seleccionado, como se muestra a continuación.

| Grado: 1                   | Grupo: "A"                            | Bimestre: 1              |
|----------------------------|---------------------------------------|--------------------------|
| INASISTENC                 | IAS( los que no tengan inasis         | tencias dejar en blanco) |
| Nom                        | bre                                   | Faltas                   |
| ANTONIO CASTELLANOS DIAN   | A GUADALUPE                           |                          |
| CISNEROS SANCHEZ FRANCISC  | D AMAURI                              |                          |
| DE LA TORRE GONZALEZ DIAN  | A GUADALUPE                           |                          |
| DE LOS SANTOS GOMEZ ESTREL | LA                                    |                          |
| DELGADO GONZALEZ GUADALU   | IPE                                   |                          |
| HERNANDEZ TORRES BRAYAN    | ROSALINO                              |                          |
| JIMENEZ MORGA AGUSTIN MAN  | IUEL                                  |                          |
| MACAL PEREZ JAZMIN YURIDI  | A                                     |                          |
| MARTINEZ MORENO BETZY JAC  | QUELINE                               |                          |
| MENDOZA CRUZ OSCAR ANTON   | IO                                    |                          |
| PE?A PEREZ MARIA JOSE      |                                       |                          |
| RUIZ OCADA ESMERARI        |                                       |                          |
| RUIZ OCADA GUADALUPE       |                                       |                          |
| SANCHEZ HERNANDEZ JUAN ES  | TEBAN                                 |                          |
| SOLIS SANCHEZ ANA LAURA    |                                       |                          |
| SOSA GOMEZ ANGEL EDUARDO   | · · · · · · · · · · · · · · · · · · · |                          |
| TAPIA MORALES ENRIQUE DAI  | VIEL                                  |                          |
| TOLEDO VELAZQUEZ JOEL      |                                       |                          |
| TOLEDO VELAZQUEZ MAURICI   | D                                     |                          |
| TRINIDAD MARTINEZ CARLOS   | EDUARDO                               |                          |
| VAZQUEZ DIAZ JONATHAN      |                                       |                          |

#### **INGRESO DE INASISTENCIAS NIVEL PRIMARIA**

Se ingresarán las inasistencias de los alumnos, recuerde que las incidencias son por bimestre, si el alumno no cuenta con alguna inasistencia deberá de dejar en blanco, una vez terminado dar clic en el botón GUARDAR. El sistema mostrará un mensaje de alerta el cuál deberá dar clic en ACEPTAR

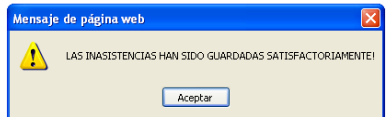

Para continuar el proceso con los demás grupos dar clic en el botón REGRESAR.

|                                          |                                              | SISTEN                         |                  | MINISTR                                   | ACION E         | DUCATI                               | VA DE CH              | HAPAS                 | 101                                              |       |
|------------------------------------------|----------------------------------------------|--------------------------------|------------------|-------------------------------------------|-----------------|--------------------------------------|-----------------------|-----------------------|--------------------------------------------------|-------|
| SECRETARÍA DE<br>Educación               |                                              | SAECH                          |                  |                                           |                 |                                      |                       |                       |                                                  |       |
|                                          | 07EES0001H - JOSE EMILIO GRAJALES - MATUTINO |                                |                  |                                           |                 |                                      |                       |                       |                                                  |       |
| 0.1.1                                    | INASI                                        | STENC                          | IAS( los qu      | ie no teng                                | gan masist      | encias dej                           | ar en bland           | :0)                   |                                                  |       |
| Grado: 1                                 |                                              | Gru                            | po: "A"          |                                           |                 |                                      | Bimestre:             | 1                     | ADTECT                                           |       |
| NOMBRE                                   | ESPADOL<br>I                                 | SEGUNDA<br>LENGUA:<br>INGLES I | MATEMATICAS<br>I | CIENCIAS I<br>(ENFASIS<br>EN<br>BIOLOGIA) | TECNOLOGIA<br>I | GEOGRAFIA<br>DE MEXICO<br>Y EL MUNDO | ASIGNATURA<br>ESTATAL | EDUCACION<br>FISICA I | (MUSICA,<br>DANZA,TEATRO<br>O ARTES<br>VISUALES) | TOTAL |
| ALVAREZ CRUZ MICHEL ANAHI                | 1                                            |                                |                  |                                           |                 |                                      |                       |                       |                                                  | 0     |
| ALVAREZ PEREZ LUIS ENRIQUE               |                                              |                                |                  |                                           |                 |                                      |                       |                       |                                                  | 0     |
| ANGEL CABALLERO MARICRUZ                 |                                              |                                | 1                |                                           |                 |                                      |                       |                       |                                                  | 0     |
| ARELLANO GIRON LUIS FERNANDO             |                                              |                                |                  |                                           | 1               |                                      |                       |                       |                                                  | 0     |
| ARGUELLO HERNANDEZ CRISTELL<br>ALEJANDRA |                                              |                                |                  | 1                                         |                 |                                      |                       |                       |                                                  | 0     |
| BORRALLES TRINIDAD CARLOS<br>EDWIN       |                                              |                                |                  |                                           |                 |                                      |                       |                       |                                                  | 0     |
| COUTIDO LAZARO YESSICA                   |                                              |                                |                  |                                           | 1               |                                      |                       |                       |                                                  | 0     |
| CRUZ OCADA JUAN CARLOS                   |                                              |                                |                  |                                           |                 |                                      |                       |                       |                                                  | 0     |
| CRUZ RAMOS CECILIA                       |                                              |                                |                  |                                           |                 |                                      |                       |                       |                                                  | 0     |
| CRUZ SILIAS JOSE ISAIAS                  |                                              |                                |                  |                                           |                 |                                      |                       |                       |                                                  | 0     |
| DE LA CRUZ CABRERA JAIRO<br>ANTONIO      |                                              |                                |                  |                                           |                 |                                      |                       |                       |                                                  | 0     |
| DIAZ SALAZAR RICARDO                     |                                              |                                |                  |                                           |                 |                                      |                       |                       |                                                  | 0     |
| DILLMAN HERNANDEZ GOAMNN<br>CHRISTIAN    |                                              |                                |                  |                                           |                 |                                      |                       |                       |                                                  | 0     |
| ESCOBAR MARTINEZ DORIAN DE<br>JESUS      |                                              |                                |                  |                                           |                 |                                      |                       |                       |                                                  | 0     |
| ESPADA LOPEZ SHIRLEY CAROLINA            |                                              |                                |                  |                                           |                 |                                      |                       |                       |                                                  | 0     |
| GARCIA AGUILAR LUZ AURORA                |                                              |                                |                  |                                           |                 |                                      |                       |                       |                                                  | 0     |
|                                          |                                              |                                |                  |                                           |                 |                                      |                       |                       |                                                  |       |

#### **INGRESO DE INASISTENCIAS NIVEL SECUNDARIA**

Se ingresarán las inasistencias por materia de cada alumno, recuerde que las incidencias son por bimestre, si el alumno no cuenta con alguna inasistencia deberá de dejar en blanco, una vez terminado el proceso dar clic en el botón GUARDAR. El sistema mostrará un mensaje de alerta el cuál deberá dar clic en ACEPTAR

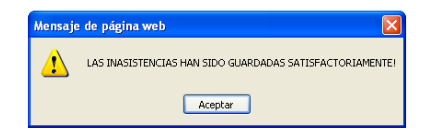

Para continuar el proceso con los demás grupos dar clic en el botón REGRESAR.